# MANUAL DE USUARIO BNLE (BANCO NACIONAL DE LISTAS DE ELEGIBLES)

Comisión Nacional del Servicio Civil - CNSC

#### Resumen

Este manual le permitirá al usuario asimilar todas las funcionalidades básicas del Sistema.

Sandra Yaneth Moreno Cruz smoreno@cnsc.com

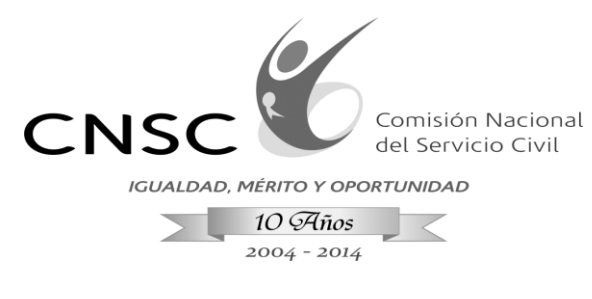

# INTRODUCCIÓN

El siguiente documento constituye una guía práctica para que los usuarios habituales del Sistema de Banco Nacional de Listas de Elegibles denominado Sistema BNLE puedan navegar por los diferentes menús a nivel funcional.

# 1. ACCESO A LA APLICACIÓN:

Ingrese a la siguiente dirección "<u>http://bnle.cnsc.net:8080/BNLElegiblesListas/</u>" en cualquier navegador web que tenga instalado en su equipo de trabajo como Google Chrome - Safari - Opera - Internet Explorer.

Le aparecerá la siguiente pantalla, donde debe autenticarse en el sistema con su clave y usuario asignado.

| Ingreso BNLE                 |
|------------------------------|
| Usuario :                    |
| Clave :                      |
| ✓ Entrar                     |
|                              |
| Figura 1. Ingreso al Sistema |
|                              |

## 2. NAVEGACIÓN GENERAL DEL SISTEMA:.3

| DESCRIPCION                                                                                                    | MÓDULOS LISTAS                                                                                                    |  |
|----------------------------------------------------------------------------------------------------|----------------------------------------------------------------------------------------------------|--|
| Filtros Generales                                                                                                    | Búsqueda<br>* Año Convocatoria: 2014                                                                                                    |  |
| Sin importar en que módulo<br>navegue siempre el sistema<br>visualiza un panel de filtros<br>de Búsqueda, que son<br>generales para los diferentes<br>menús, en algunos casos<br>especiales puede encontrar<br>filtros más específicos, como<br>búsquedas por personas. | Nit       * Seleccionar Entidad         Convocatoria       * Seleccionar Convocatoria         Número empleo OPEC       * Seleccionar Empleo             Buscar Listas          B Limpiar |  |
| Después de realizar la<br>búsqueda siempre se                                                                                                    |                                                                                                    |  |

Línea Nacional CNSC 01 900 331 10 11

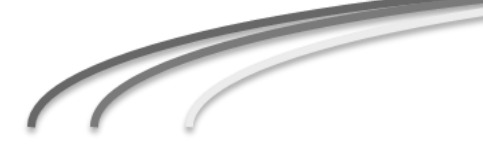

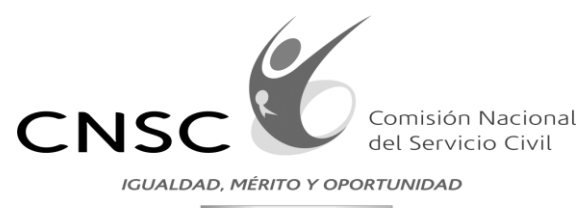

10 Años 2004 - 2014

<

visualizara en una tabla los resultados con el detalle de la información relevante al módulo que se encuentre.

#### Acciones

En la tabla de resultados ubicara una columna llamada "Acciones" que abren ventanas emergentes con las diferentes funcionalidades.

|                                                          |                   |                 | USTED ESTA EN EL MÓD                         | ULO INICIO ACTOS |       |       |           |
|----------------------------------------------------------|-------------------|-----------------|----------------------------------------------|------------------|-------|-------|-----------|
|                                                          |                   |                 |                                              | 10 •             |       |       |           |
| Entidad                                                  | Convocatoria      | No. empleo OPEC | Denominación                                 | Código           | Grado | Lista | Acciones  |
| SUPERINTENDENCIA DE<br>VIGILANCIA Y SEGURIDAD<br>PRIVADA | Superintendencias | 201856          | TECNICO PARA APOYO DE<br>SEGURIDAD Y DEFENSA | 5-1              | 31    | 1 - 8 | Registrar |
| SUPERINTENDENCIA DE<br>VIGILANCIA Y SEGURIDAD<br>PRIVADA | Superintendencias | 201857          | PROFESIONAL DE<br>DEFENSA                    | 3-1              | 19    | 3 - 4 | Registrar |
| SUPERINTENDENCIA DE<br>INDUSTRIA Y COMERCIO              | Superintendencias | 201963          | Profesional Especializado                    | 2028             | 19    | 5 - 1 | Registrar |
| SUPERINTENDENCIA DE<br>VIGILANCIA Y SEGURIDAD<br>PRIVADA | Superintendencias | 201858          | PROFESIONAL DE<br>DEFENSA                    | 3-1              | 16    | 6 - 7 | Registrar |
| SUPERINTENDENCIA DE<br>VIGILANCIA Y SEGURIDAD<br>PRIVADA | Superintendencias | 201860          | PROFESIONAL DE<br>DEFENSA                    | 3-1              | 8     | 9 - 2 | Registrar |
| SUPERINTENDENCIA DE                                      |                   |                 |                                              |                  |       |       |           |

#### Funcionalidades adicionales

- Paginado: puede cambiar el número de registros a mostrar y navegar entre registros.
- Ordenar Resultados: Ubique la columna que desea ordenar y con clic en el icono correspondiente se ordenara por el criterio seleccionado.
- **Búsquedas por** coincidencias: Si la guilla cuenta con una caja de texto puede hacer una búsqueda donde se excluirán los registros que no cumplen con el criterio ingresado.

|                 |                        |                      | USTED       | ESTA EN EL MENU CONSULTA | BNLE              |           |
|-----------------|------------------------|----------------------|-------------|--------------------------|-------------------|-----------|
| No. empleo OPEC | Estado en el<br>BNLE o | Tipe<br>Documento \$ | Documento 🗢 | Nombres ¢                | Apellidos 🗢       | Puntaje d |
| 201880          | ACTIVO                 | CC                   | 51800586    | LUZ ANGELA               | MARTIN MENDEZ     | 733.46    |
| 201880          | ACTIVO                 | CC                   | 52708295    | TATIANA                  | MARAVELIAS CORTES | 616.78    |
| 201880          | ACTIVO                 | CC                   | 1023869863  | MARCELA ESPERANZA        | CAMARGO MESA      | 590.94    |
| 201880          | ACTIVO                 | cc                   | 1032389739  | YOVANI ANDRES            | RESTREPO GIRALDO  | 585.88    |
| 201880          | ACTIVO                 | CC                   | 1033695609  | JORGE ENRIQUE            | FORIGUA LOPEZ     | 570.9     |
| 201880          | ACTIVO                 | cc                   | 1023906822  | ALAN                     | CARRILLO JIMENEZ  | 566.98    |
| 201880          | ACTIVO                 | CC                   | 53010953    | JENNY CHARLOTH           | FUENTES LIZARAZO  | 563.32    |
| 201880          | ACTIVO                 | CC                   | 80765932    | JOSE ANTONIO             | ALTUZARRA MORALES | 562.74    |
| 201880          | ACTIVO                 | CC                   | 1024465802  | JULIO CESAR              | GUAPACHA OSORIO   | 551.82    |
| 201880          | ACTIVO                 | CC                   | 7713982     | JUAN CAMILO              | PUENTES MENDEZ    | 549.08    |
|                 |                        |                      |             |                          | **   [10 *]       |           |
|                 |                        |                      |             |                          | ** 10 •           |           |
|                 |                        |                      |             |                          | ** 10 •           |           |
|                 |                        |                      |             |                          | ** 10 •           |           |
|                 |                        |                      |             |                          | ** 10 •           |           |
|                 |                        |                      |             |                          | ** 10 •           |           |
|                 |                        |                      |             |                          | ** 10 •           |           |

Línea Nacional CNSC 01 900 331 10 11

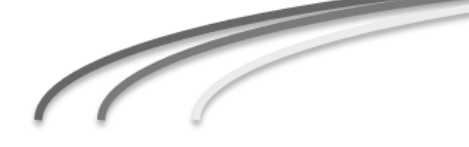

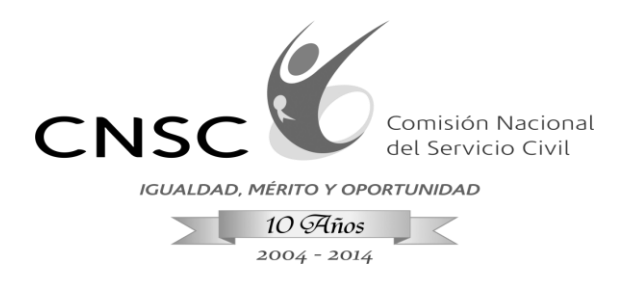

#### 3. MÓDULO LISTAS

El sistema BNLE permite administrar listas de elegibles con el fin de proveer empleos de carrera; el módulo que se describe a continuación permite al usuario realizar acciones como Generar, Regenerar, Ver Actos y Ver Histórico de listas.

Para la administración de las listas de elegibles en el módulo de "Inicio listas" el sistema debe contar con dos fuentes de información, la primera fuente hace referencia a la consulta OPEC, donde se encuentra consolidada la información del cargue que hacen las entidades de los empleos a proveer, el sistema se conecta automáticamente a esta fuente de datos, con esto el usuario puede consultar el empleo con el cual puede generar la lista, la segunda fuente corresponde a un archivo de Excel que es suministrado por el Ingeniero de convocatoria, el archivo debe tener los campos diligenciados conforme a lo especificado en la plantilla para que no presente problemas al momento de subir la información.

| DESCRIPCION                                                                                                    |                                                                                                    |                   | I                                          | MÓDULOS L                                    | ISTAS  |       |       |                                       |
|----------------------------------------------------------------------------------------------------|----------------------------------------------------------------------------------------------------|-------------------|--------------------------------------------|----------------------------------------------|--------|-------|-------|---------------------------------------|
| <i>Inicio Listas</i><br>Ubique en el sistema el número<br>de empleo OPEC, sino tiene<br>presente el numero OPEC, | Bisqueda  *Alo Convocatoria: 2014 - Nit  \$seleccionar Entidad Convocatoria Convocatoria Nimero empleo OPEC \$\$seleccionar Empleo  n Buscar Listas n Limplar |                   |                                            |                                              |        |       |       |                                       |
| puede ayudarse de los filtros que                                                                                |                                                                                                    |                   | USTED                                      | ESTA EN EL MENÚ INICIO LISTAS                |        |       |       |                                       |
| tiene el sistema para ubicarlo.                                                                                  |                                                                                                    |                   |                                            | 4 5 6 7 8 9 10 ** **                         | 10 •   |       |       |                                       |
| 1                                                                                                    | Entidad                                                                                                    | Convocatoria      | No. empleo OPEC                            | Denominación                                 | Código | Grado | Lista | Acciones                              |
|                                                                                                    | SUPERINTENDENCIA DE<br>VIGILANCIA Y SEGURIDAD<br>PRIVADA                                                                                                    | Superintendencias | 201856                                     | TECNICO PARA APOYO DE<br>SEGURIDAD Y DEFENSA | 5-1    | 31    | 1 - 8 | Regenerar - Ver Actos - Ver Histórico |
| Listas                                                                                                    | SUPERINTENDENCIA DE<br>VIGILANCIA Y SEGURIDAD<br>PRIVADA                                                                                                    | Superintendencias | 201857                                     | PROFESIONAL DE DEFENSA                       | 3-1    | 19    | 3 - 4 | Regenerar - Ver Actos - Ver Histórico |
| ▲ Inicio Listas                                                                                                  | SUPERINTENDENCIA DE<br>INDUSTRIA Y COMERCIO                                                                                                    | Superintendencias | 201963                                     | Profesional Especializado                    | 2028   | 19    | 5 - 1 | Regenerar - Ver Actos - Ver Histórico |
|                                                                                                    | SUPERINTENDENCIA DE<br>VIGILANCIA Y SEGURIDAD<br>PRIVADA                                                                                                    | Superintendencias | 201858                                     | PROFESIONAL DE DEFENSA                       | 3-1    | 16    | 6 - 7 | Regenerar - Ver Actos - Ver Histórico |
|                                                                                                    | SUPERINTENDENCIA DE<br>VIGILANCIA Y SEGURIDAD<br>PRIVADA                                                                                                    | Superintendencias | 201860                                     | PROFESIONAL DE DEFENSA                       | 3-1    | 8     | 9 - 2 | Regenerar - Ver Actos - Ver Histórico |
|                                                                                                    | SUPERINTENDENCIA DE                                                                                                    |                   |                                            |                                              |        |       |       |                                       |
|                                                                                                    |                                                                                                    |                   | Derectos rese<br>Sistema Banco Nacional de | vrados CNSC<br>Lustas de Diegoles - 2014     |        |       |       |                                       |

Línea Nacional CNSC 01 900 331 10 11

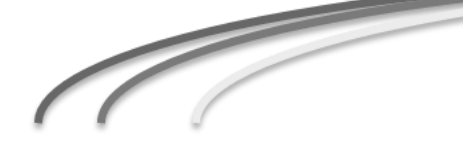

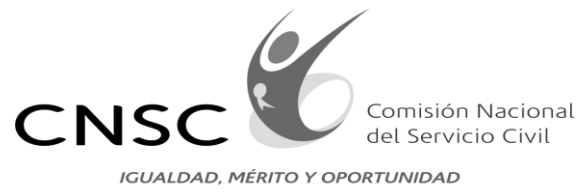

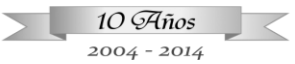

| a. Generar lista                  |                                                                                                    |
|-----------------------------------|----------------------------------------------------------------------------------------------------|
| La opción "Generar"               |                                                                                                    |
| Corresponde a una acción del      | Generar lista *                                                                                                    |
| formulario "Inicio Listas" que se | DETALLE DE LA LISTA                                                                                                    |
| puede elegir después de ubicar    | Nombre entidad SUPERINTENDENCIA DE VIGILANCIA Y SEGURIDAD PRIVADA                                                                                                    |
| el empleo en la búsqueda          | Convocatoria Superintendencias                                                                                                    |
| realizada, el formulario es un    | Número de empleo OPEC 201861                                                                                                    |
| pop-up (ventana emergente) que    | Grado 26                                                                                                    |
| permite examinar un archivo en    | Código y Denominación 5-1 - TECNICO PARA APOYO DE SEGURIDAD Y DEFENSA                                                                                                    |
| Excel.                            |                                                                                                    |
|                                   |                                                                                                    |
| El botón "Seleccionar" le         | ^ ingresar vigencia                                                                                                    |
| permite buscar en su equipo de    | Firmeza a aplicar:                                                                                                    |
| trabajo la plantilla a adjuntar.  |                                                                                                    |
|                                   | Cargar lista con arcnivo                                                                                                    |
|                                   | + Seleccionar Archivo a cargar: -                                                                                                    |
|                                   |                                                                                                    |
|                                   | Crear Lista     Cerrar                                                                                                    |
|                                   |                                                                                                    |
|                                   |                                                                                                    |
|                                   |                                                                                                    |
|                                   |                                                                                                    |
|                                   |                                                                                                    |
|                                   | Contract of the second dependence of the second dependence of the secon |
|                                   | Ogeniur • Nens cereta 🔠 • 🚺 0                                                                                                    |
|                                   | E Excitation         E revolution         20 revolution         20 revolution         0 revolution         0 revolutio                                                                                                    |
| Ubica el archivo en este caso     | Company     C (Trentiliferations)     Copie     C (Trentiliferations)     Copie     C (Trentiliferations)     Copie     C (Trentiliferations)     Copie     C (Trentiliferations)     C (Trentiliferations)     C (Trentilife      |
| "PlantillaPrueba.xls" y lo        | Imagene         C         Perturbinutacional         15/10/2014 060 +         27 10           Imagene         C         Perturbinutacionali         05/00/2014 060 +         27 10                                                                                                    |
| selecciona.                       | ✔ Marias         € () proces         0.05/02/24 4/4 , Hey is 6 calcula - 20 43           ☆ Subvection         € () proces         0.05/02/24 4/4 , Hey is 6 calcula - 20 43           ₩ Weis         € () proces         0.05/02/24 4/4 , Hey is 6 calcula d. 20 43           ₩ Weis         € () proces         0.05/02/24 4/4 , Hey is 6 calcula d. 20 43                                                                                                    |
|                                   | € protectionpro/26lgateries 00/07/211313.n. High is citable 4 10 (0<br>€ protectifable/churreas 00/07/211031.n. High is citable 4 13 (0                                                                                                    |
|                                   | Windows (CR)   P protective/pates  00/02/24 (0.25 s. High effective d. 20 (0)  Non-out (R)  P protective/pates  00/02/24 (0.25 s. High effective d. 20 (0)  P protective/pates  00/02/24 (0.25 s. High effective d. 20 (0)  P protective/pates  00/02/24 (0)  P protective/pates  00/02/24 (0)  P protective/pates  00/02/24   |
|                                   | Construction/staticized in PLISBY*                                                                                                    |
|                                   | Ato Conche                                                                                                    |
|                                   | SUPERIOTADENCIA DE Septementa                                                                                                    |
|                                   | Superior And Contraction of Superior International Archivo a Cargar -                                                                                                    |
|                                   | SUPERINTENDENCIA DE Superintendente Regenerar Lista Cerrar                                                                                                    |
|                                   | PRIVADA<br>SVERIMETERDINCA OE<br>VICENALA Y SEGMENDA Superinternational 20166 PROFESSION DE DETRACA 11 X X X                                                                                                    |
|                                   |                                                                                                    |
|                                   |                                                                                                    |
|                                   |                                                                                                    |
|                                   |                                                                                                    |
|                                   |                                                                                                    |
|                                   |                                                                                                    |
| ·                                 |                                                                                                    |

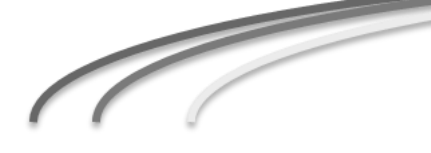

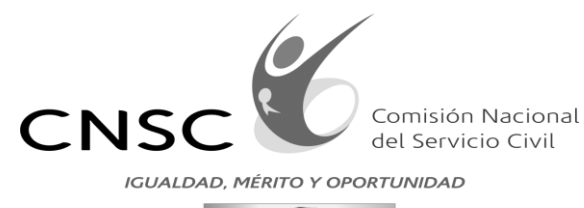

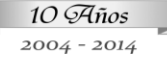

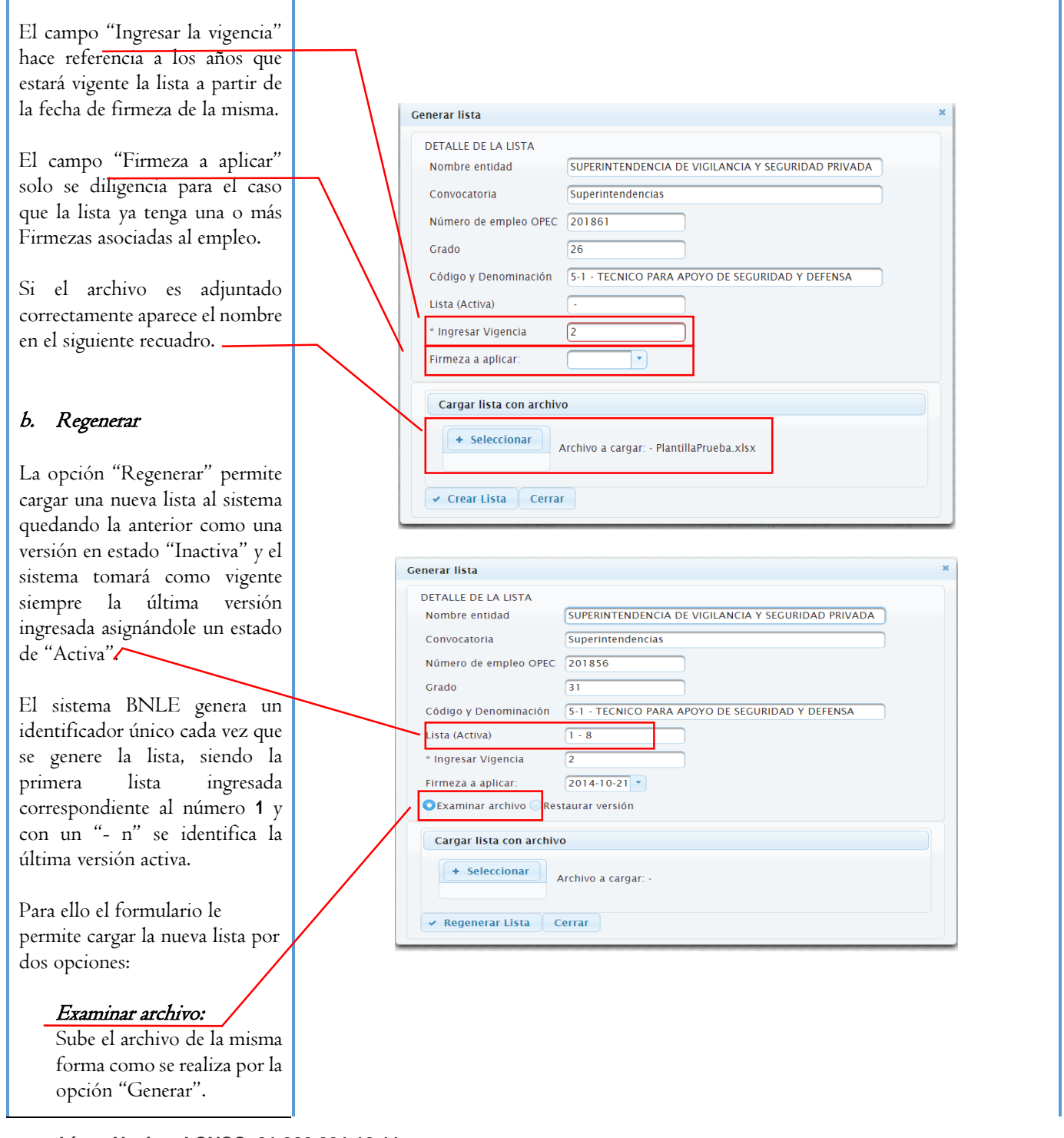

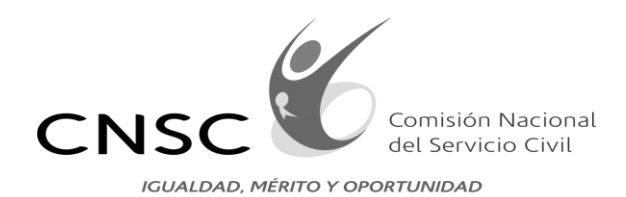

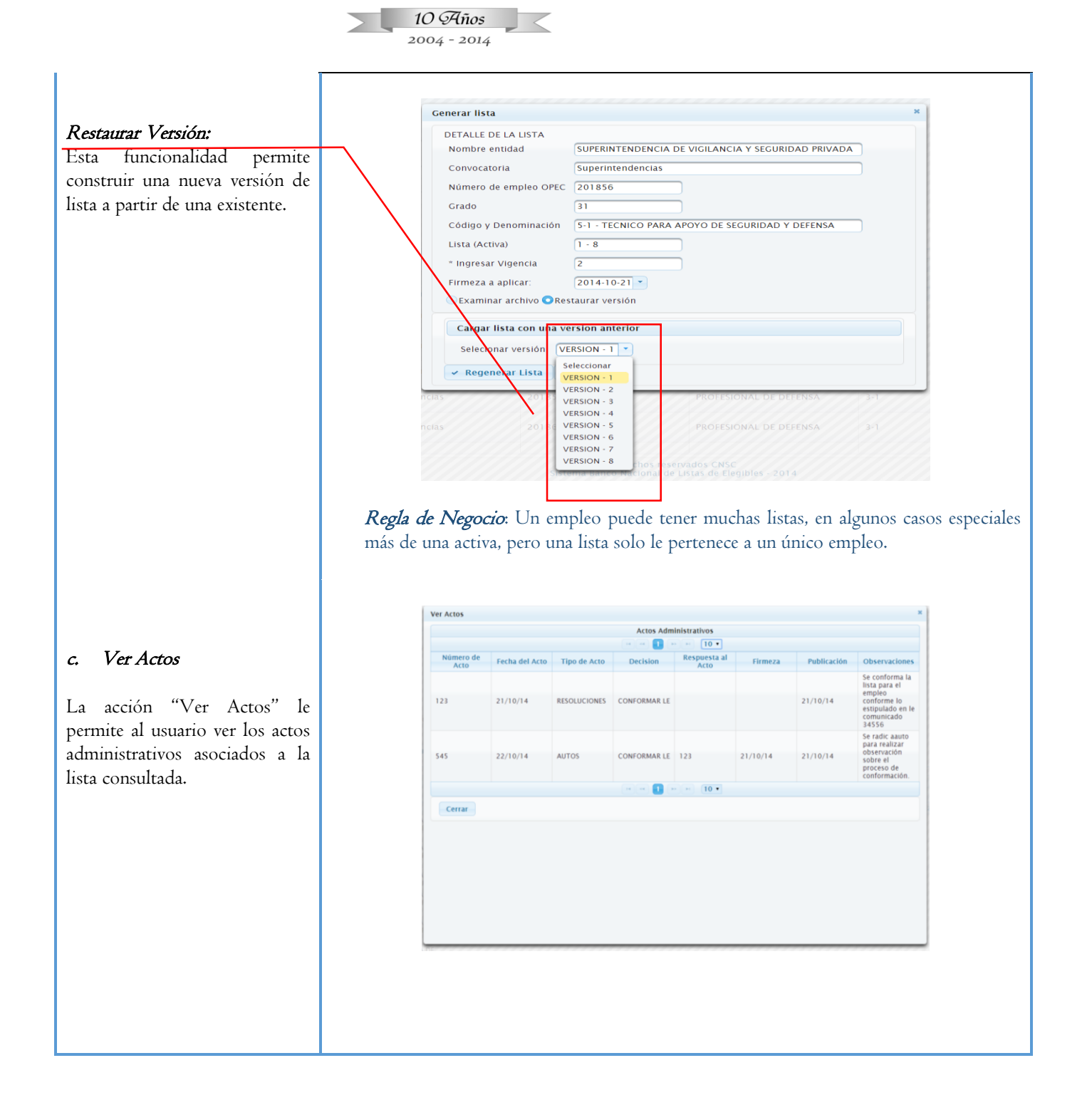

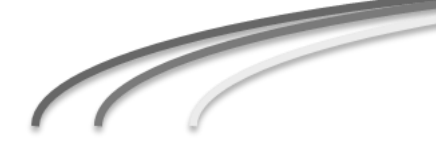

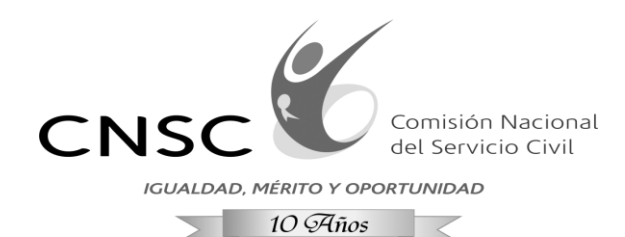

2004 - 2014

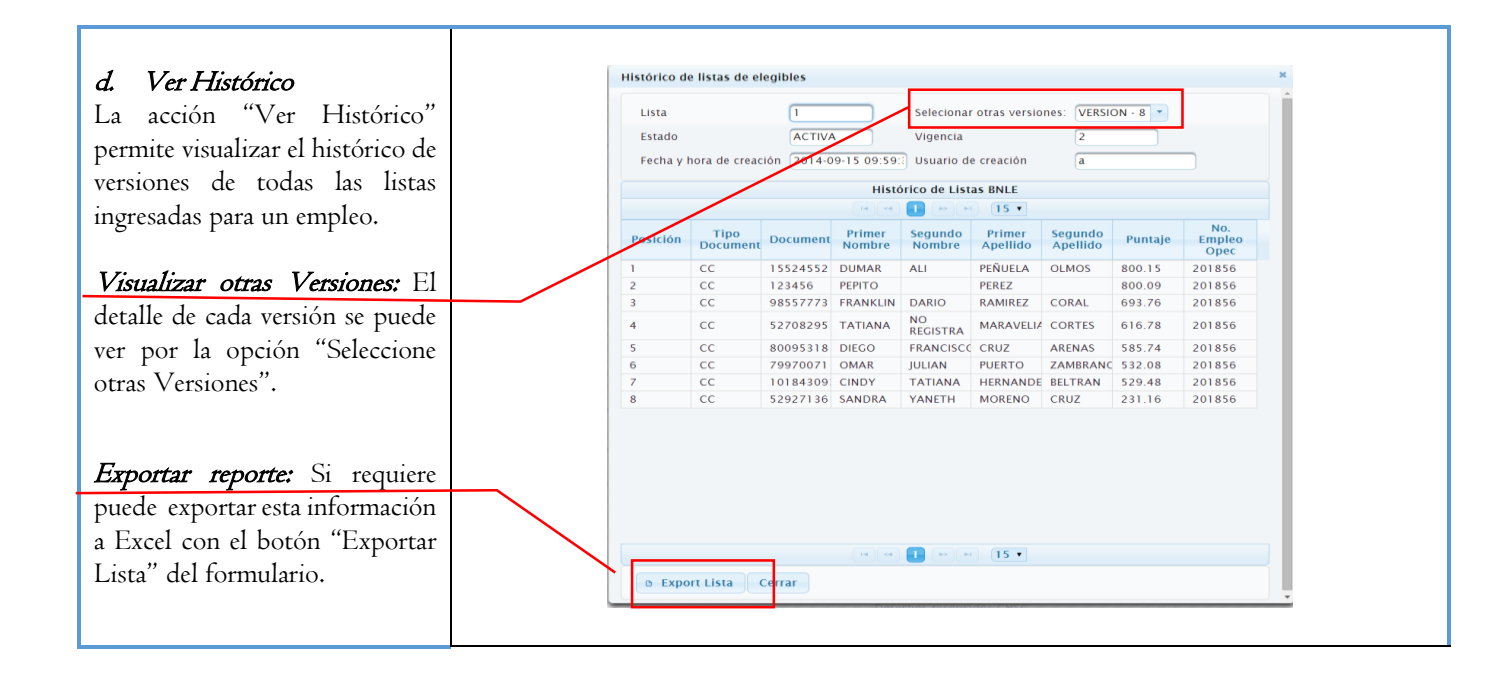

#### 4. MÓDULO ACTO

El siguiente módulo permite ingresar trámites que corresponden a actos administrativos los cuales ya deben estar previamente numerados y publicados en la página web si es el caso. El sistema permite asociar un número de trámite a todos o algunos elegibles, es decir que si procede una decisión que solo aplica a un integrante de una lista solo se le asignara esa decisión a ese elegible.

| DESCRIPCION                                                                                            |                                                                                                    |                   |                                                                       | MODULOS                                                        | S ACTOS    |       |       |           |
|----------------------------------------------------------------------------------------------------|----------------------------------------------------------------------------------------------------|-------------------|-----------------------------------------------------------------------|----------------------------------------------------------------|------------|-------|-------|-----------|
| <i>Inicio Actos</i><br>Ubique en el sistema el<br>número de empleo OPEC,<br>sino tiene el numero puede | Büsqueda<br>* Año Convocatoria: 2<br>Nit<br>Convocatoria<br>Número empleo OPEC<br># Buscar Actos          | m Limplar         | Seleccionar Entidad     Seleccionar Convocator     Seleccionar Empleo | la .                                                           |            |       |       |           |
| ayudarse de los filtros que                                                                            |                                                                                                    |                   |                                                                       | USTED ESTA EN EL MÓD                                           |            |       |       |           |
| tiene el sistema para ubicarlo                                                                         | Entidad                                                                                                   | Convocatoria      | No. empleo OPEC                                                       | Denominación                                                   | Código     | Grado | Lista | Acciones  |
| tiene er sistema para ubicario.                                                                        | SUPERINTENDENCIA DE<br>VIGILANCIA Y SEGURIDAD<br>PRIVADA<br>SUPERINTENDENCIA DE<br>VIGILANCIA Y SEGURIDAD | Superintendencias | 201856                                                                | TECNICO PARA APOYO DE<br>SEGURIDAD Y DEFENSA<br>PROFESIONAL DE | 5-1        | 31    | 1 - 8 | Registrar |
|                                                                                                    | PRIVADA                                                                                                   | Supermendencial   | 201037                                                                | DEFENSA                                                        | 2.1        |       |       | Registrat |
| Actos                                                                                                  | SUPERINTENDENCIA DE<br>INDUSTRIA Y COMERCIO                                                               | Superintendencias | 201963                                                                | Profesional Especializado                                      | 2028       | 19    | 5 - 1 | Registrar |
| * Inicio Actos                                                                                         | SUPERINTENDENCIA DE<br>VIGILANCIA Y SEGURIDAD<br>PRIVADA                                                  | Superintendencias | 201858                                                                | PROFESIONAL DE<br>DEFENSA                                      | 3-1        | 16    | 6 - 7 | Registrar |
|                                                                                                    | SUPERINTENDENCIA DE<br>VIGILANCIA Y SEGURIDAD<br>PRIVADA                                                  | Superintendencias | 201860                                                                | PROFESIONAL DE<br>DEFENSA                                      | 3-1        | 8     | 9 - 2 | Registrar |
| ▲ Seguimiento Actos                                                                                    | SUPERINTENDENCIA DE                                                                                       |                   |                                                                       | BROFFEIONAL DE                                                 |            |       |       |           |
| Registro Firmezas                                                                                      |                                                                                                    |                   | Sistema Ban                                                           | Derechos reservados CNSC<br>co Nacional de Listas de Elegib    | les - 2014 |       |       |           |

Línea Nacional CNSC 01 900 331 10 11

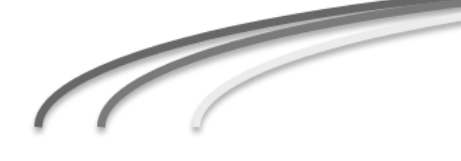

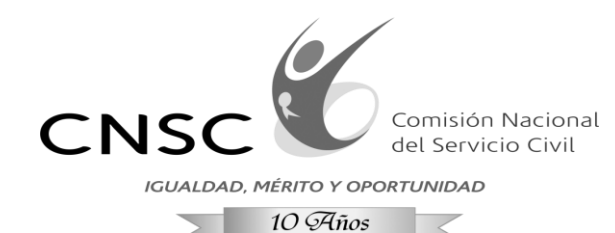

2004 - 2014

a. Registrar

La opción "Registrar" corresponde a una acción del formulario "Inicio Actos" que se puede elegir después de hacer un búsqueda preliminar de una lista ya ingresada al sistema perteneciente a un número de empleo OPEC, donde se visualizara un formulario en forma de popup (ventana emergente) que ingresar permite una actuación.

*Vincular todos:* Permite seleccionar todos los elegibles relacionados a la lista.

*Seleccionar respuesta:* En algunos casos es necesario que el sistema vincule un acto administrativo a un padre, es decir que se indique que este es respuesta o tiene relación a uno principal relacionado al empleo consultado.

Permitir Firmeza: En la funcionalidad se ingresaran trámites que no deben permitir registrarles firmeza en este caso seleccione "NO", solo se debe marcar "SI", si el trámite а ingresar permite firmeza.

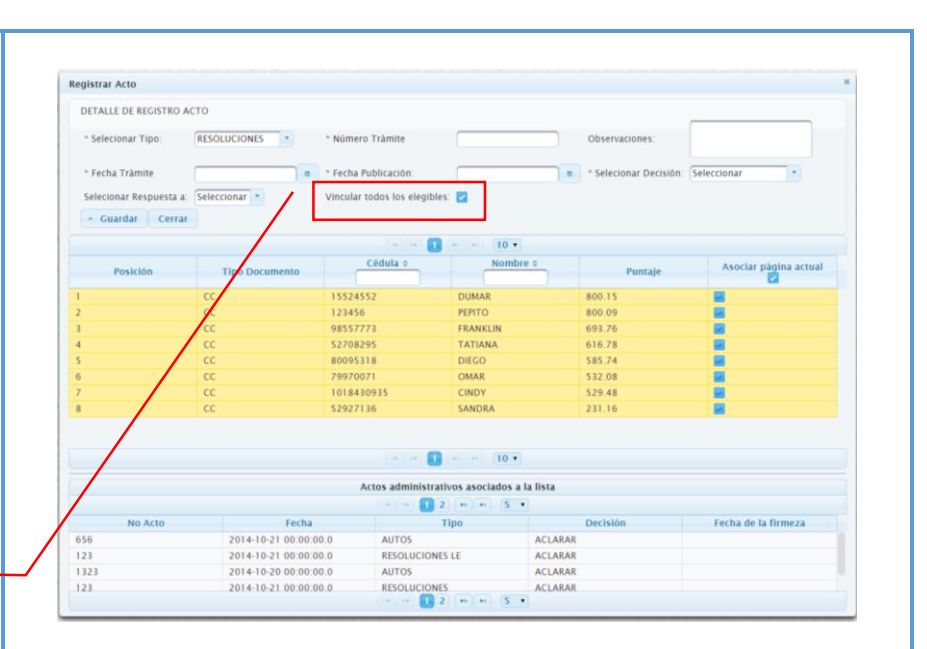

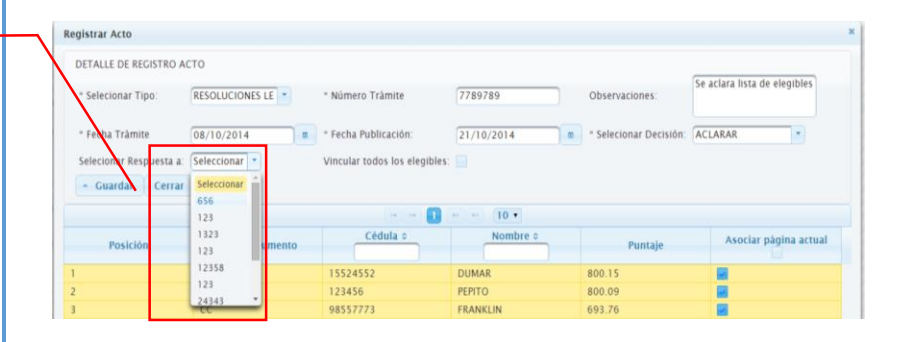

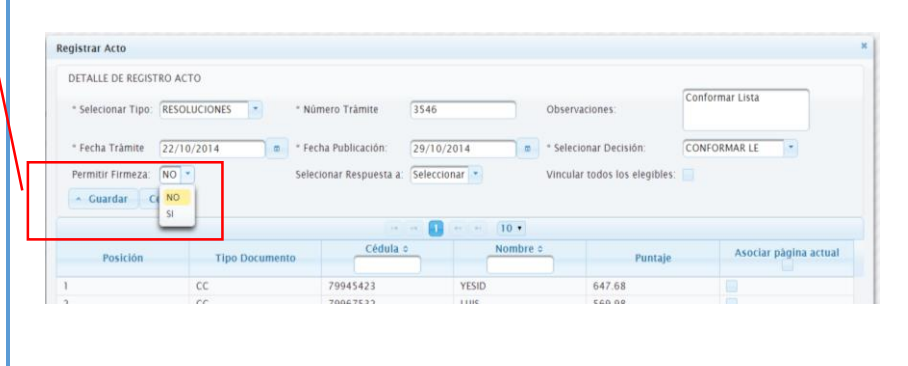

Línea Nacional CNSC 01 900 331 10 11

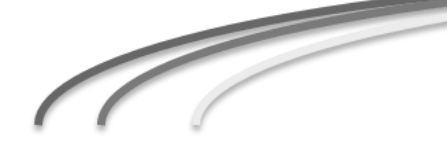

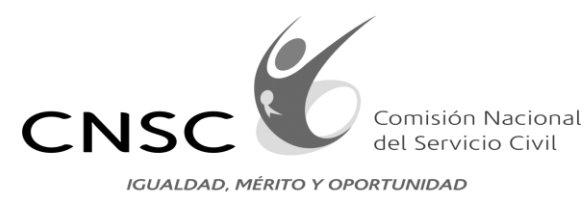

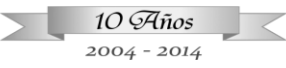

| Seguimiento Actos              |                                                                                                    |
|--------------------------------|----------------------------------------------------------------------------------------------------|
| Permite a partir de unos       | Sistema BNLE                                                                                                    |
| filtros de búsqueda hacer      | Regels                                                                                                    |
| seguimientos a las actuaciones | Vectoritations (enternal)                                                                                                    |
| ingresadas en el sistema.      | Connectoria e Selectionar Connectoria                                                                                                    |
|                                | Vicines employ OKC                                                                                                    |
| Actor                          | Nimes Ats Connaciones                                                                                                    |
| Actos                          | Rebainco Actor                                                                                                    |
| Saguimiento Actos              | Selecteral "Do Acti Selectoral" 1. Selectoral Decisiones. Selectoral 1.<br>Remeta                                                                                                    |
| Registro Eirmezas              | e box e dinir                                                                                                    |
| n Registro Himezas             | 0 1010 1514 h EL addou 9 Kometro 4/16 0 0 0                                                                                                    |
|                                | Intellar         Manager<br>(Margan)         Description<br>(Margan)         Code<br>(Margan)         Data<br>(Margan)         Data<br>(Margan) <thdata<br>(Margan)         Data<br/>(Margan)         Data</thdata<br>                                                                                                    |
|                                | NOLACIAN 201656 02 51 21 1-8 ACTIVA 122 20.0012 11 ACTIVA 122 20.0012 11 ACTIVA ACTIVA ACTIVA 123 20.0012 11 ACTIVA ACTIVA ACTIV |
|                                | RYNREROD BLAND<br>OL<br>UCANCAT 20155 X<br>80.00000 S000000 1 1-1 1-1 ACTUA 123 21/10/14 27/10/14 27/10/14 LC BLOBUS 05 100.00 ACTUA 0444 ARTTO 76/00/10                                                                                                    |
| <i>Exportar reporte:</i> Si se | итично<br>яуниятися<br>икалиото<br>икалиски 20168 6: 51 ві 1-6 астіна 2448 22/10/14 27/10/14 арток Всідня ем ₩ ₩ 0448<br>всягая ем ₩ 2000/1                                                                                                    |
| requiere puede exportar        | SCR00         SCR00         SCR00 <th< th=""></th<>                                                                                                    |
| esta información a Excel       | VICULACIAN 201556 DE 51 DI 1-8 ACTIVA 12971738 201014 201014 201014 ELECTIVA ALARAR 65 2010254 ALARAR 75 MARTO 7551001<br>1920004 ELECTIVA 2010014 ELECTIVA 201014 201014 ELECTIVA 201014 ELECTIVA ALARAR 75 2010254 ALARAR 75 2010254                                                                                                    |
| con el botón "Exportar         | Shreenaaco Bacco                                                                                                    |
| resultados" del                |                                                                                                    |
| formulario                     |                                                                                                    |
| Torindiario.                   |                                                                                                    |
|                                |                                                                                                    |
|                                |                                                                                                    |
|                                |                                                                                                    |
|                                |                                                                                                    |
|                                |                                                                                                    |
| Registro Firmezas              |                                                                                                    |
| La funcionalidad "Registro     | Sistema BNLE                                                                                                    |
| Firmezas" permite buscar       | Bisqueda                                                                                                    |
| Actos Administrativos          | * Ado Conscitoria 2014 *                                                                                                    |
| ingressed on provision on of   | Net                                                                                                    |
| nigresados previamente en er   | Nimero englios CMIC 201943 • foliocolorar Emglioo                                                                                                    |
| Sistema BINLE para un          | e lincar Annos                                                                                                    |
| empleo y que cumplan las       | USTED ESTA DIN EL MÓDULO REGISTIO FRANZAS                                                                                                    |
| validaciones necesarias para   | Intidad No. região Denominación Código Grado Linta Estado Linta No. Acto Fecha Acto Tipo Decháin Responsta Observaciones Acciones                                                                                                    |
| permitir el registro de una    | SUBBRITINGON DE Professori<br>De NOLSTRAL 201963 Professori<br>Y COMREJO 20196 20196 2018 19 5-1 ACTIVA 54656 2010/2014 RESOLUCIONS CONFORMA Cadi ye april<br>I terretaria de la cadi ye april 2018 19 5-1 Fineza                                                                                                    |
| firmeza.                       |                                                                                                    |
|                                |                                                                                                    |
| Actos                          |                                                                                                    |
| ♠ Inicio Actos                 |                                                                                                    |
| ▲ Seguimiento Actos            |                                                                                                    |
| ★ Registro Firmezas            | Derechos reservatos CAGC<br>Sostena banco Rusconar de Lotan de Depúlses - 2014                                                                                                    |
|                                |                                                                                                    |
| Validacionas                   |                                                                                                    |
| v alidaciones:                 |                                                                                                    |
| • Solo se puede ingresar       |                                                                                                    |
|                                |                                                                                                    |

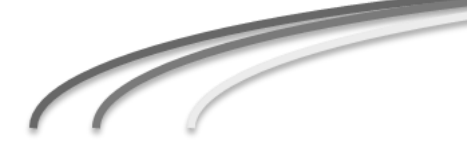

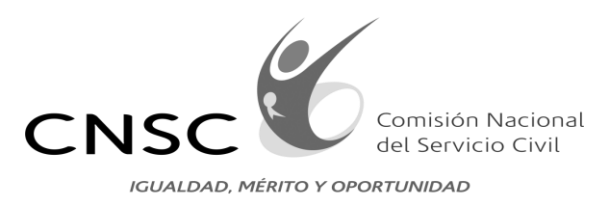

| 10 Años     |  |
|-------------|--|
| 2004 - 2014 |  |

| resultados de la<br>búsqueda.<br>Registrar Firmeza: El<br>usuario ingresa la fecha<br>de firmeza, el sistema<br>válida que la fecha no<br>puede ser superior a la del<br>sistema ni inferior a la<br>fecha del Acto<br>Administrativo. |
|----------------------------------------------------------------------------------------------------|
| búsqueda.<br>Registrar Firmeza: El<br>usuario ingresa la fecha<br>de firmeza, el sistema<br>válida que la fecha no<br>puede ser superior a la del<br>sistema ni inferior a la<br>fecha del Acto<br>Administrativo.                     |
|                                                                                                    |

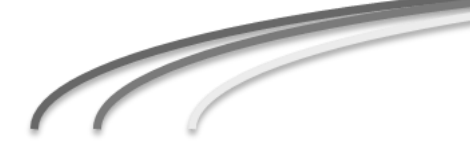

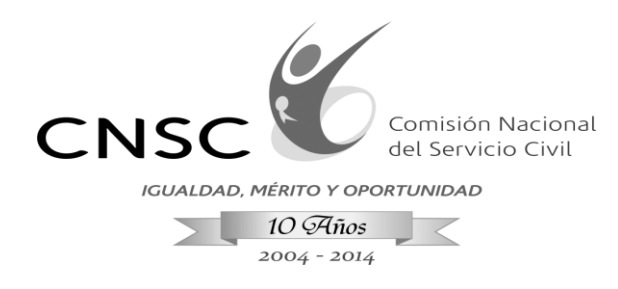

#### 5. MÓDULO BNLE

El siguiente módulo permite administrar el Banco Nacional de Listas de Elegibles que lo conforman para hacer uso de las lista para la provisión de empleos que son declarados desiertos, el sistema permite realizar estudios técnicos con la funcionalidad de Empleos similares comprobando si otros elegibles inscritos a otros empleos pueden ser remitidos para la provisión de la vacante.

En este módulo solo se consultarán los elegibles de las listas que cumplan las validaciones correspondientes:

- Los elegibles pertenecen a listas activas.
- La lista debe tener firmeza.
- La vigencia de la lista corresponde a la fecha de firmeza sumado el tiempo de la vigencia en años, pasado el tiempo de vigencia los elegibles ya no se muestran en el Banco.
- Para que un empleo sea similar debe tener la misma denominación, código y grado.

| DESCRIPCION                                                                                                    |                                                                                                    |                                        |                                                                                                    | MODULOS                                                                                             | S ACTOS                                                                                       |                                                          |                                                                            |             |
|----------------------------------------------------------------------------------------------------|----------------------------------------------------------------------------------------------------|----------------------------------------|----------------------------------------------------------------------------------------------------|----------------------------------------------------------------------------------------------------|-----------------------------------------------------------------------------------------------|----------------------------------------------------------|----------------------------------------------------------------------------|-------------|
| <b>Inicio BNLE</b><br>Ubica en el sistema el número<br>de empleo OPEC, sino tiene<br>el numero puede ayudarse de<br>los filtros que tiene el sistema<br>para ubicarlo. | Sistema BNLE<br>Búsqueda<br>* Año Convocatoria:<br>Nit<br>Convocatoria<br>Número empleo OPEC<br>Persona | 2014                                   | Seleccionar Entid     Seleccionar Entid     Seleccionar Entid     Seleccionar Empl     Seleccionar Perso | ad<br>pocatoria<br>na                                                                               |                                                                                               | -                                                        |                                                                            |             |
| BNLE<br>▲ Inicio BNLE<br>★ Consulta Estado                                                                                                    | 8 Buscar BNLE                                                                                           | Limplar     Tipo Documento             | USTED ESTA E<br>Documento                                                                                | N EL MENÛ INICIO BNLE                                                                               | Apellidos o                                                                                   | © Exportar resultados<br>Puntaje p                       | * Asociar tràmit<br>Acciones                                               | te elegible |
| <ul> <li>★ Empleos Similares</li> <li>a. Exportar resultados: El</li> </ul>                                                                                            | 201857<br>201857<br>201856<br>201857<br>201857<br>201856                                                | CC<br>CC<br>CC<br>CC<br>CC<br>CC<br>CC | 7713982<br>1013635413<br>1018430935<br>1072652522<br>52927136<br>52927136                                | JUAN CAMILO<br>ANCIE KATERINA<br>CINDY TATIANA<br>LAURA ALEJANDRA<br>SANDRA YANETH<br>SANDRA YANETH | PUENTES MENDEZ<br>RINCON JMENEZ<br>HERNANDEZ BELTRAN<br>CABRERA GARCIA<br>MORENO CRUZ<br>10 • | 549.08<br>535.98<br>529.48<br>526.22<br>231.16<br>231.16 | Ver Actos<br>Ver Actos<br>Ver Actos<br>Ver Actos<br>Ver Actos<br>Ver Actos |             |
| usuario puede exportar en<br>Excel los registros<br>visualizados.<br><b>b.</b> Asociar trámite elegible:<br>Despliega un formulario                                    |                                                                                                    |                                        | Sisten                                                                                                   | Derechos reservados CNSC<br>a Banco Nacional de Listas de Elegib                                    | les - 2014                                                                                    |                                                          |                                                                            |             |

#### Línea Nacional CNSC 01 900 331 10 11

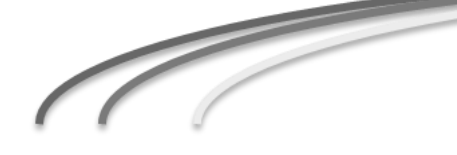

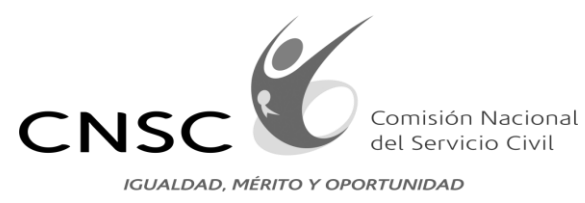

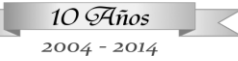

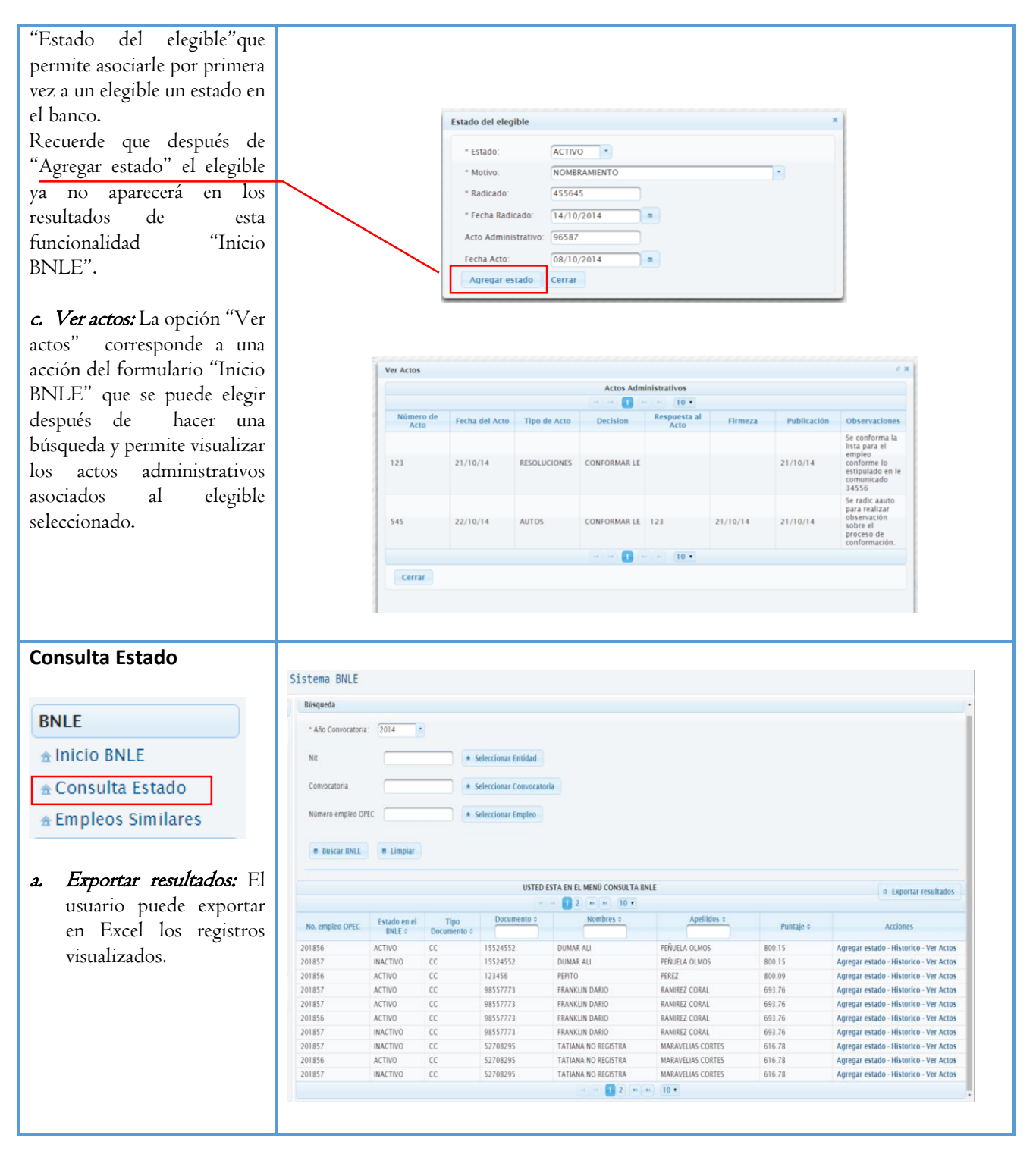

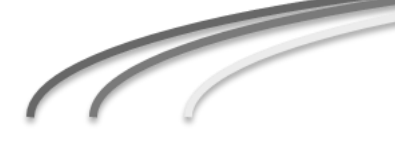

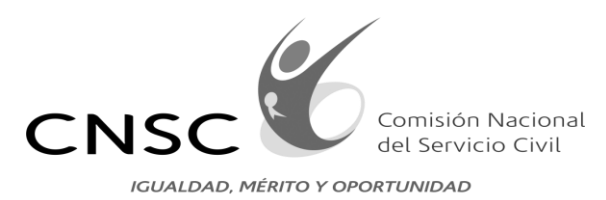

10 Años 2004 - 2014

b. Agregar estado: Agregar Estado corresponde a una acción Entidad SUPERINTENDENCIA DE VIGILANCIA Y SEGURIDAD PRIVADA que permite asignarle un Superintendencias Convocatoria: nuevo estado a un No. Empleo OPEC: 201856 elegible 31 Grado: Código y Denominación 5-1 - TECNICO PARA APOYO DE SEGURIDAD Y DEFENSA ACTIVO \* Estado: POSESIÓN \* Motivo: 215 \* Radicado: " Fecha Radicado: 01/10/2014 6 Acto administrativo: 899 Fecha acto administrativo: 29/10/2014 0 Agregar estado Cerrar Historico Estados c. Histórico: Permite ver el Entidad: SUPERINTENDENCIA DE VIGILANCIA Y SEGURIDAD PRIVADA Superintendencias Convocatoria: histórico de todos los Num. empleo OPEC: 201856 estados por los que ha 31 Grado: pasado un elegible. Código y Denominación: 5-1 - TECNICO PARA APOYO DE SEGURIDAD Y DEFENSA Estado actual Banco ACTIVO 15524552 Cédula: DUMAR ALI Nombres: PEÑUELA OLMOS Apellidos: SI Uso del elegible Cobro por uso de lista: SI Motivo del cobro: RUEBA Histórico de Estados --- 10 •- •- •- •• Estado Motivo No. Radicado Fecha Registro No. Acto Fecha Acto ACTIVO NOMBRAMIENTO 19/09/2014 5677 10/09/2014 H 10 T B Reporte Estados Cerrar d. Ver actos: La opción "Ver actos" Ver Actos Actos Administrativos corresponde a una acción -- 1 -- -- 10 • ero de Respuesta al Fecha del Acto Tipo de Acto Observacione del formulario Se conforma la lista para el "Consulta Estado" que empleo conforme lo estipulado er 123 21/10/14 RESOLUCIONES CONFORMAR LE 21/10/14 se puede elegir después comunicado 34556 de hacer una búsqueda y Se radic aauto para realizar bservación obre el roceso de permite visualizar los 545 22/10/14 AUTOS CONFORMAR LE 123 21/10/14 21/10/14 conformación actos administrativos 1 • • 10 • asociados al elegible Cerrar seleccionado.

#### Línea Nacional CNSC 01 900 331 10 11

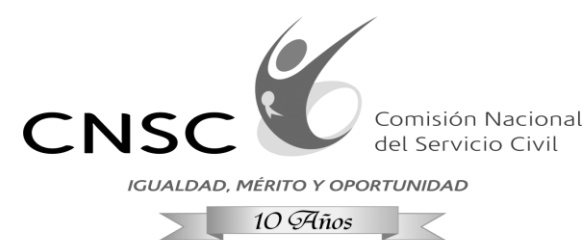

2004 - 2014

Buscar Empleos a Proveer \* Número empleo OPEC 201881

Listas Puntaje © Tipo Doc © 11 - 1 647.68 CC \* Seleccionar Empleo

-- 123456789 -- - 1 -

79945423

Documento 0

YESID

- 123456789 - 1 •

Nombres 0

Apellidos o

NEIRA RUBIANO

USTED ESTA EN EL MENÚ EMPLEOS SIMILARES

Sistema BNLE

Búsqueda empleo Proveer

### **Consulta Estado**

Ubica en el sistema el número de empleo OPEC, sino tiene el numero puede ayudarse de los filtros que tiene el sistema para ubicarlo.

| BNLE                            | Denominación   | Profesional Especializa                                                                             | do Cod.<br>Empleo                                                                                                    | 2028                                  | Gr                                            | ado 21                                              |                                                                                                    | Nivel: Profesion                                                      | nal           |                   |  |  |
|---------------------------------|----------------|----------------------------------------------------------------------------------------------------|----------------------------------------------------------------------------------------------------|---------------------------------------|-----------------------------------------------|-----------------------------------------------------|----------------------------------------------------------------------------------------------------|-----------------------------------------------------------------------|---------------|-------------------|--|--|
| ▲ Inicio BNLE                   | Funciones      |                                                                                                    | Req.<br>Estudio                                                                                                    |                                       | Re<br>Ex                                      | ig.<br>iperiencia                                   |                                                                                                    | Proposito                                                             |               |                   |  |  |
| 🖻 Consulta Estado               | Puscar Emploos | Similaros = Limpiar                                                                                 |                                                                                                    |                                       |                                               |                                                     |                                                                                                    |                                                                       |               |                   |  |  |
| • Emploos Similaros             | resultados     |                                                                                                    |                                                                                                    |                                       |                                               |                                                     |                                                                                                    |                                                                       |               |                   |  |  |
| Empleus Similares               | Lieta          | en en 1 2 m m 10 m<br>Convocatoria o Entidad o Num. OPEC o Puntaje o Tipo Doc. o Cedula o Nombres o |                                                                                                    |                                       |                                               |                                                     |                                                                                                    |                                                                       |               | Accion            |  |  |
|                                 | LIJU           |                                                                                                    | SUPERINTENDENCIA                                                                                                    |                                       |                                               |                                                     |                                                                                                    |                                                                       |               | Compara           |  |  |
|                                 | 10 - 1         | 2                                                                                                   | FINANCIERA<br>SUPERINTENDENCIA                                                                                                    | 201880                                | 733.46                                        | cc                                                  | 51800586                                                                                                    | LUZ ANGELA                                                            | MARTIN MENDEZ | empleo<br>Compara |  |  |
|                                 | 10 - 1         | 2                                                                                                   | FINANCIERA                                                                                                    | 201880                                | 616.78                                        | CC .                                                | 52708295                                                                                                    | TATIANA                                                               | CORTES        | empleo            |  |  |
| . Comparar Empleos:             |                |                                                                                                    |                                                                                                    | Derei<br>Sistema Ranco Nat            | chos reservados CNS<br>cional de Listas de El | SC<br>legibles - 2014                               |                                                                                                    |                                                                       |               |                   |  |  |
| 'ermite realizar estudios       |                |                                                                                                    |                                                                                                    |                                       |                                               |                                                     |                                                                                                    |                                                                       |               |                   |  |  |
| écnicos de dos empleos          |                |                                                                                                    |                                                                                                    |                                       |                                               |                                                     |                                                                                                    |                                                                       |               |                   |  |  |
|                                 | Com            | oarar Empleos                                                                                       |                                                                                                    |                                       |                                               |                                                     |                                                                                                    |                                                                       |               | e. <b>x</b>       |  |  |
| isualizando el detalle de los   | EMP            | leo a proveer: Nú                                                                                   | imero empleo OPE                                                                                                    | C 201881                              |                                               | EMPLEO SIMILAR: NÚ                                  | mero empleo (                                                                                                    | OPEC 201880                                                           |               |                   |  |  |
| mpleos.                         | Der            | ominacion empleo                                                                                    | Profesional Espe                                                                                                    | cializado                             |                                               | Denominacion empl                                   | eo: Profesiona                                                                                                    | al Especializado                                                      |               |                   |  |  |
| 1                               | Niv            | elt                                                                                                 | Profesional                                                                                                    |                                       |                                               | Nivel:                                              | Profesiona                                                                                                    | 1                                                                     |               |                   |  |  |
|                                 | Cod            | ligo del empleo:                                                                                    | 2028<br>21<br>Coordinar el diseño y desarrollo de metodolog                                                                                                    |                                       |                                               | Codigo del empleo:                                  | 2028                                                                                                    | 2028<br>21                                                            |               |                   |  |  |
| En <i>"Autorizar Uso"</i> puede | Gra            | do del empleo:                                                                                      |                                                                                                    |                                       |                                               | Grado del empleo:                                   | 21                                                                                                    |                                                                       |               |                   |  |  |
| acor uso de liste con el        | Pro            | posito del empleo:                                                                                  |                                                                                                    |                                       |                                               | Proposito del empleo:                               | o: Participar                                                                                                    | Participar en el proceso de macro supervisión (                       |               |                   |  |  |
| lacer uso de lista com er       | FIO            | posito del empieo.                                                                                  | Coordinal er dist                                                                                                    | eno y desarrono                       | de metodolog                                  | Proposito del emple                                 | 0. Participal                                                                                                    |                                                                       |               |                   |  |  |
| legible seleccionado y          |                | Funciones del empleo.                                                                               |                                                                                                    | <b>1</b> 2 3 4 5 6 7 8 9 10 <b>**</b> |                                               |                                                     |                                                                                                    | Las demás funciones que le sean asignadas                             |               |                   |  |  |
| utorizar su uso con esto el     | Fun            |                                                                                                    |                                                                                                    |                                       |                                               |                                                     | eo: Las demá                                                                                                    |                                                                       |               |                   |  |  |
|                                 |                |                                                                                                    | Realizar estudios especiales de carácter<br>técnico para recomendar la implantación                                                                                   |                                       |                                               |                                                     | por el jef<br>naturalez                                                                                                    | por el jefe inmediato, acordes con la<br>naturaleza de su cargo.      |               |                   |  |  |
| istema permitira nombrar el     |                |                                                                                                    |                                                                                                    |                                       |                                               |                                                     |                                                                                                    |                                                                       |               |                   |  |  |
| elegible para el cargo del      | Req            | uisitos de Estudio                                                                                  | Título profesion                                                                                                    | al en Economía,                       |                                               |                                                     |                                                                                                    |                                                                       |               |                   |  |  |
| empleo que se quiere suplir.    | del empleo:    |                                                                                                    | Contaduría, Administración de Empresas,<br>Ingeniería Industrial, Administración de<br>Negocios. Título de postgrado en la<br>modalidad de esnecialización en un área |                                       | Requisitos de Estud<br>del empleo:            | 0 Título pro<br>Contadur<br>Ingenieri<br>Licenciati | ítulo profesional en Economía,<br>ontaduría, Administración de Empresas,<br>igeniería Industrial, Matemàticas,<br>icenciatura en Ciencias de la Educación<br>specialidad Matemàtica |                                                                       |               |                   |  |  |
|                                 | Req            | uisitos de                                                                                          | Treinta y cuatro (34) meses de experiencia                                                                                                    |                                       | Requisitos de                                 |                                                     |                                                                                                    |                                                                       |               |                   |  |  |
|                                 | Exp            | eriencia del<br>pleo:                                                                               | profesional relacionada                                                                                                    |                                       |                                               | Experiencia del<br>empleo:                          | Treinta y<br>profesior                                                                                                    | Treinta y cuatro (34) meses de experiencia<br>profesional relacionada |               |                   |  |  |
|                                 |                |                                                                                                    |                                                                                                    |                                       |                                               |                                                     |                                                                                                    |                                                                       |               |                   |  |  |
|                                 | ¿Se g          | enera cobro por el                                                                                  | uso? SI NO                                                                                                    |                                       |                                               |                                                     |                                                                                                    |                                                                       |               |                   |  |  |
|                                 | Firme          | za a aplicar:                                                                                       | 2014-10-21                                                                                                    |                                       |                                               |                                                     |                                                                                                    |                                                                       |               |                   |  |  |
|                                 | Motiv          | ro:                                                                                                 |                                                                                                    |                                       |                                               |                                                     |                                                                                                    |                                                                       |               |                   |  |  |
|                                 |                | arlaar Ura                                                                                          |                                                                                                    |                                       |                                               |                                                     |                                                                                                    |                                                                       |               |                   |  |  |
|                                 | Au             | Cel                                                                                                 | Idi                                                                                                    |                                       |                                               |                                                     |                                                                                                    |                                                                       |               | -                 |  |  |

Línea Nacional CNSC 01 900 331 10 11

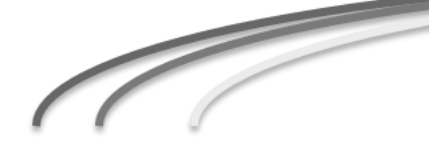